## Jak zamówić książkę drogą elektroniczną w Bibliotece PWSZ w Koszalinie?

- W celu zamówienia książek należy w WYPOŻYCZALNI Biblioteki PWSZ aktywować elektroniczne konto czytelnika, a następnie zalogować się, wyszukać publikację i dokonać zamówienia lub rezerwacji.
- 2. Użytkownik może zalogować się w systemie i dokonać zamówienia książek tylko w przypadku **aktywnego konta**.
- 3. Okres realizacji bieżących zamówień (dokonanych na terenie Biblioteki) wynosi od 1 do 2 godzin. W celu szybkiej obsługi, zachęcamy do składania zamówień z komputerów domowych i zgłaszania się do Biblioteki po odbiór książek.

### OKRES WYPOŻYCZENIA I MAKSYMALNA LICZBA KSIĄŻEK NA KONCIE

- studenci piszący prace dyplomowe: maks. 7 książek na okres 30 dni;

- pozostali studenci: maks. 5 książek na okres 30 dni

Poniżej zostały zamieszczone informacje obrazujące jak wypożyczyć książkę w Bibliotece PWSZ za pośrednictwem katalogu on-line.

KROK 1: Odwiedź bibliotekę i w nowym roku akademickim AKTYWUJ KONTO CZYTELNIKA. Następnie wejdź do katalogu on-line na stronie internetowej Uczelni do zakładki Biblioteka.

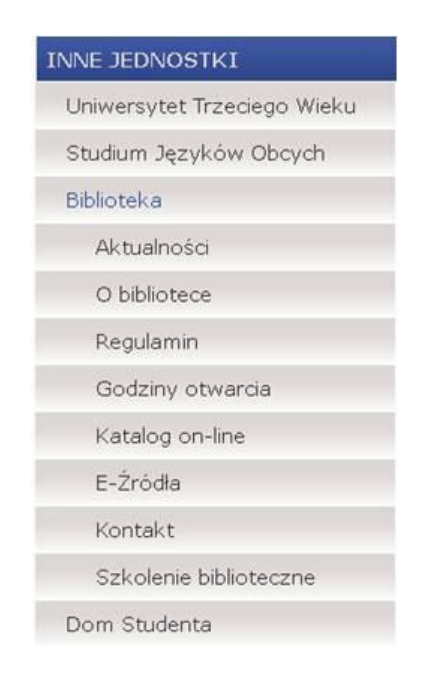

#### KROK 2:

ZALOGUJ SIĘ w systemie podając:

• login - 6 "zer" + nr albumu

np. 0000001234

• hasło - pwsz (małe litery) + nr pesel np. pwsz9603231234

W wyniku przypadków losowych zmiany danych logowania można dokonać w bibliotece.

| PATRON    | Zaloguj się 🥁 🎇                                       | Państwowa Wyższa |
|-----------|-------------------------------------------------------|------------------|
| Strona g  | łówna Nowości Szukaj Zestawienia Moje konto Pomoc     |                  |
| Logowanie |                                                       |                  |
|           | Logowanie                                             | _                |
|           | Login:<br>Student                                     |                  |
|           | Haslo:                                                |                  |
|           | r≪nicgii) isiti                                       |                  |
|           | Copyright & MOL, 1993-2015 Wazelike preve zastorezone |                  |

KROK 3: Po pierwszym zalogowaniu się w systemie, ze względów bezpieczeństwa zalecana jest <u>zmiana hasła!!!</u>

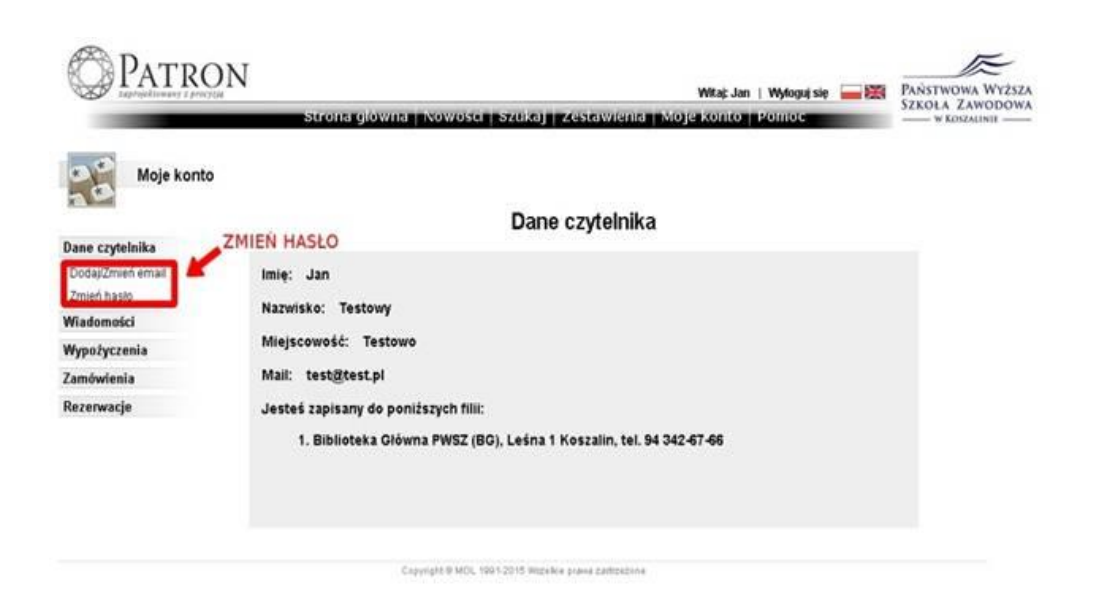

KROK 4: Wybierz z czarnej belki opcję SZUKAJ, a następnie, poniżej rozwiń prawe okno, aby zaznaczyć kategorię po której chcesz szukać książki.

| PATRON<br>zaprojektowany z precyzije | Witaj: Jan   Wyloguj się PAŃSTWOWA WYŻSZA                                                                  |
|--------------------------------------|----------------------------------------------------------------------------------------------------|
|                                      | Strona główna Nowości Szukaj Zestawienia Moje konto Pomoc Szkoła Zawodowa                                  |
| Szukaj                               | Zapis wyszukiwania <b>Indeks</b> Proste Złożone                                                            |
| Koszyk (D)                           | Fraza: Autor<br>Typ dokumentu: [Wszyst]<br>Typ dokumentu: [Wszyst]<br>TSBN<br>Seria<br>Hasilo Przedmiotowe |
|                                      | C Wyszukaj hasła zawierające podane <u>Kongo</u> janami<br>Szukaj Wyczysc                                  |

KROK 5: W oknie FRAZA wpisz tytuł lub autora lub serię, zgodnie z zaznaczoną wcześniej kategorią. Już po wpisaniu kilku pierwszych liter, otrzymasz pierwsze rezultaty wyszukiwania.

| Exprojektioneday T precyclus<br>Szukaj | Strona główna   Nowości                                                         | Szukaj Zestawien                                                                                                    | ia   Moje konto   I        | Zaloguj się 📕  | PAŃSTWOWA WYŻSZA<br>SZKOŁA ZAWODOWA<br>w Koszalinie |  |
|----------------------------------------|---------------------------------------------------------------------------------|----------------------------------------------------------------------------------------------------|----------------------------|----------------|-----------------------------------------------------|--|
| Kasauk (D)                             | Fraze: cooid                                                                    |                                                                                                    |                            | Indeks Proste  | Złożone                                             |  |
| KOSZYK (U)                             | raza: socjoj<br>Socj<br>C Wyszu<br>Socj<br>Socj<br>Socj<br>Socj<br>Socj<br>Socj | Socjologia (5) Socjologia (5) Socjologia (6) Socjologia kultury (4) Socjologia kultury (4) Socjologia kultury (4) Socjologia kultury (4) Socjologia kultury (4) Socjologia kultury (4) Socjologia kultury (5) Socjologia kultury (1) Socjologia coglina (2) Socjologia ogólna (2) Socjologia ogólna (2) Socjologia ogólna (2) |                            |                |                                                     |  |
|                                        | Copyright Sodo<br>Sodo<br>SOH<br>(1)<br>Sokr<br>Sokr                            | logia wychowania w zarysi<br>na i Gomora (1)<br>ne et Gomorrhe. (1)<br>verden. (1)<br>>-CAMDEN MARKET-HAMF<br>nte gags de Boule et Bill (3)<br>tes (1)                                                                                                    | 9 (I)<br>PTON COURT-KEW GA | RDENS-HYDE PAF | RK-LONDON BDIDGE-EAST END-TAMIZA                    |  |

## KROK 6:

Wybierz tytuł książki, zwracając uwagę na jej autora, miejsce i datę wydania.

#### KROK 7:

ZAMÓW książkę. UWAGA - Egzemplarze książek oznaczone czerwoną kłódką dostępne są tylko w CZYTELNI Biblioteki i nie podlegają wypożyczeniu do domu.

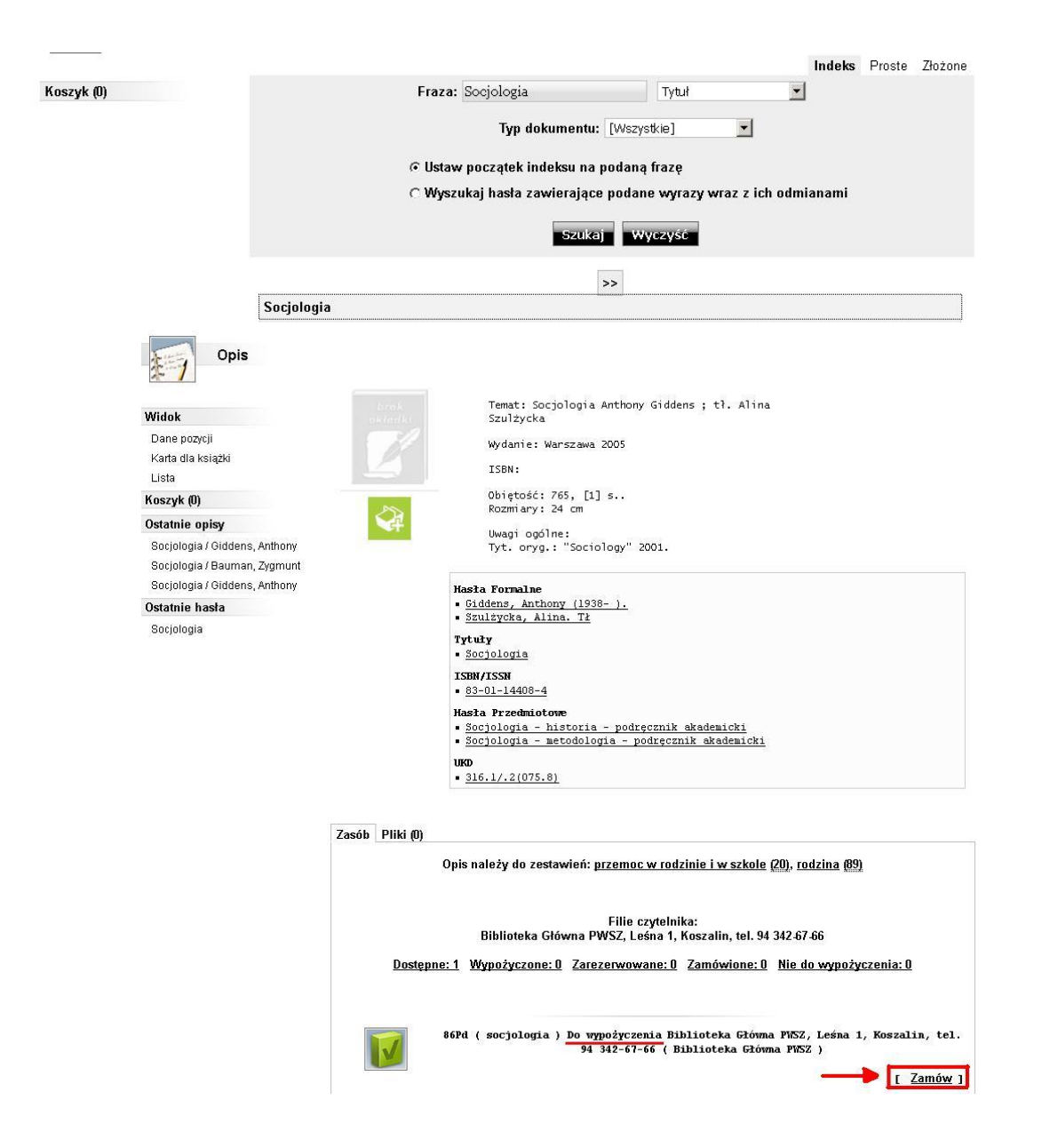

# KROK 8: W przypadku wypożyczonych wszystkich egzemplarzy danego tytułu, wybierz opcję REZERWUJ W TEJ FILII.

| Widok                                                          | Druk Temat: Komunikacja w relacjach niesienia pomocy<br>Lorenzo Macario, Maria Rocchi : przekł. Bogdan                                                                                           |
|----------------------------------------------------------------|----------------------------------------------------------------------------------------------------|
| Dane pozycij                                                   | Stańkowski                                                                                                    |
| Karta dla ksiażki                                              | Wydanie: Kraków 2011                                                                                                    |
| Lista                                                          | TCDN.                                                                                                    |
| Koszyk (0)                                                     | 150%:                                                                                                    |
| Ostatnie opisy                                                 | Obiętość: 171, [1] s<br>Rozmiary: 23 cm                                                                                                    |
| Komunikacja w relacjach niesienia<br>pomocy / Macario, Lorenzo | Uwagi ogólne:                                                                                                    |
| Ostatnie hasła                                                 |                                                                                                    |
| Komunikacja w relacjach niesienia<br>pomocy                    | Hasta Formalne<br><u>Macario, Lornzo.</u><br><u>Rocchi, Maria.</u><br><u>Stańkowski, Bogdan. Tł.</u><br><u>Wydawnictwo WAM</u> .                                                                 |
|                                                                | Tytuły<br>• Comunicare nella relazione di aiuto,<br>• Komunikacja w relacjach niesienia pomocy                                                                                                   |
|                                                                | ISBN/ISSN<br>• 978-83-7505-528-3 :                                                                                                    |
|                                                                | Hasta Przedmiotowe<br>• Osobowość - rozwój.<br>• Pzychoteraja - metody.<br>• Komunikacja interpersonalna - psychologia.                                                                          |
|                                                                | Zasób Pliki (0)                                                                                                    |
|                                                                | Filie czytelnika:<br>Biblioteka Główna PWSZ, Leśna 1, Koszalin, tel. 94 342-67-66<br>Dostępne: 0 Wypożyczone: 1 Zarezerwowane: 0 Zamówione: 0 Nie do wypożyczenia: 0<br>L Rezerwuj w tei filij 1 |
|                                                                | 412Pi ( komunikacja ) Do vypożyczenia Biblioteka Główna PNSZ, Leśna 1, Koszalin,<br>tel. 94 342-67-66 ( Biblioteka Główna PNSZ )<br>Wypożyczona do:2016-06-22                                    |